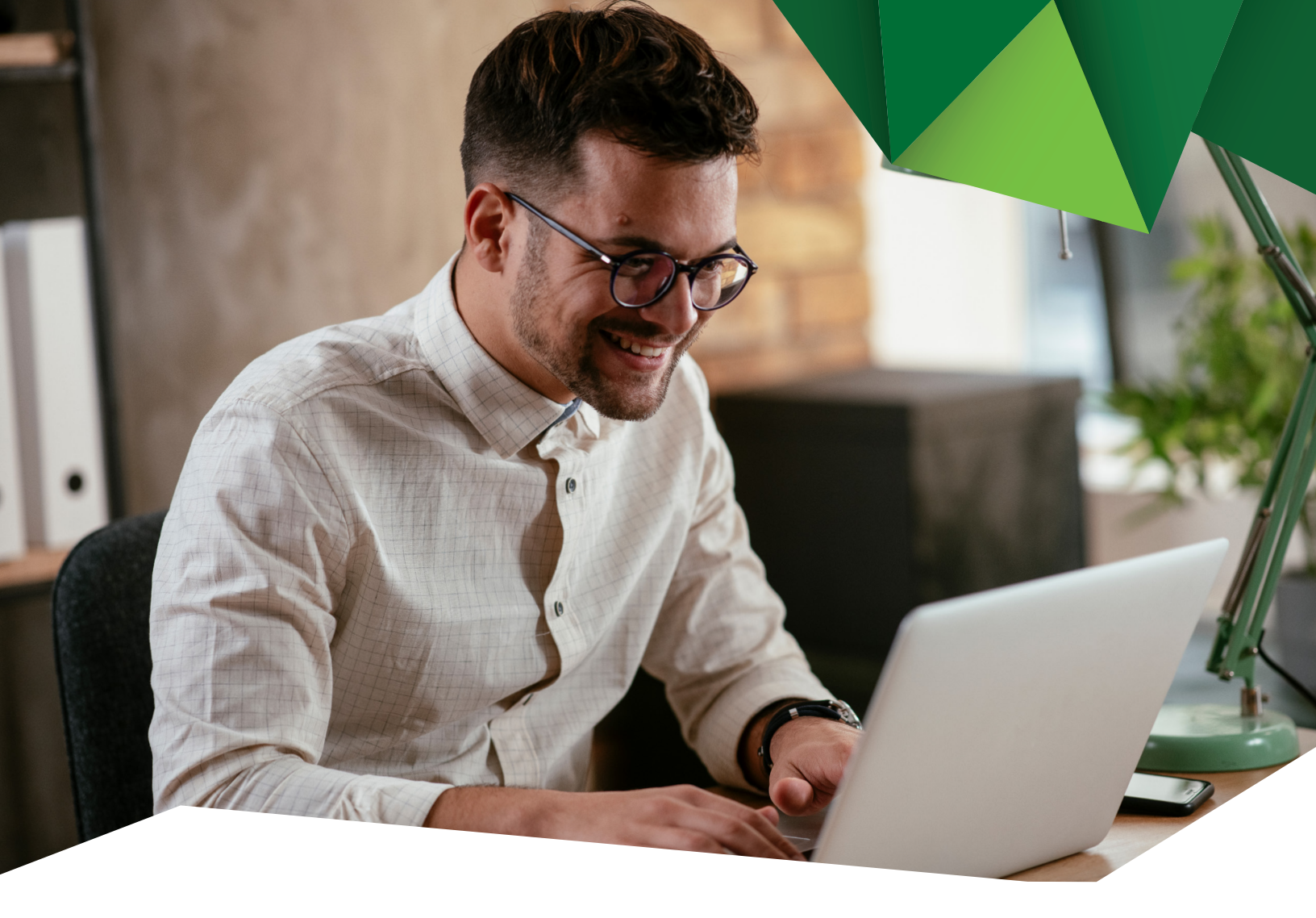

## Guía de Usuario

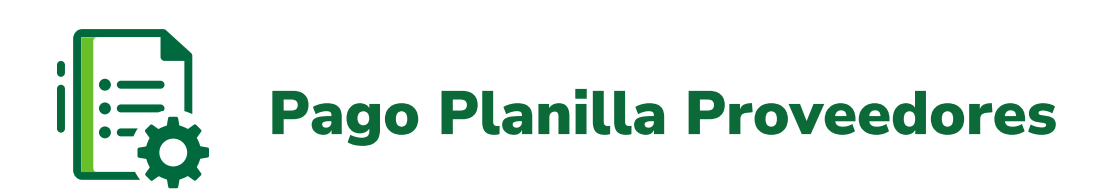

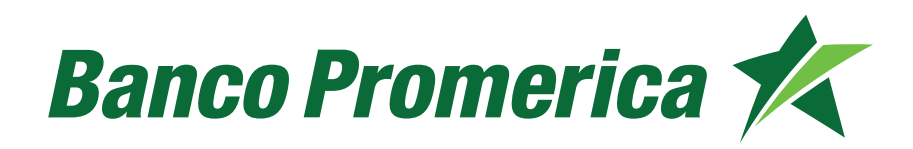

## 1. Procedimiento Pago de Planillas Proveedores

**1.1** Al ingresar a Banca Electrónica dentro de las opciones visualizadas en la pantalla principal de su banca en línea deberá seleccionar las siguientes opciones:

- 1. Transacciones
- 2. Planillas/Proveedores
- 3. Administración de Grupos

|   | Mis Productos | Pagos | 1. | Transacciones                     | Otras Operaciones Configuración                 |
|---|---------------|-------|----|-----------------------------------|-------------------------------------------------|
| _ |               |       | _  | Transferencias 🕨                  |                                                 |
|   |               |       |    | Transferencias<br>Internacionales | BANCO PROMERICA DE GUATEMALA                    |
|   |               |       | 2. | Planillas / Proveedores 🕨         | Realizar Pago                                   |
|   |               |       |    | Autorización                      | 3. Administración de Grupos                     |
|   |               |       |    | Mancomunación                     | Consulta de pagos                               |
|   |               |       |    | Beneficiarios                     | programados                                     |
|   |               |       |    | Preingresados                     | Reporte de Pages de                             |
|   |               |       |    | Transacciones                     | Planillas                                       |
|   |               |       |    | Preingresadas                     | Muestra de archivo para<br>Planilla / Proveedor |

- 1.2 Registro de Grupos.
- **1.2.1** Como paso inicial, es necesario crear los grupos de planilla.

Seleccionar la opción "Agregar Grupo".

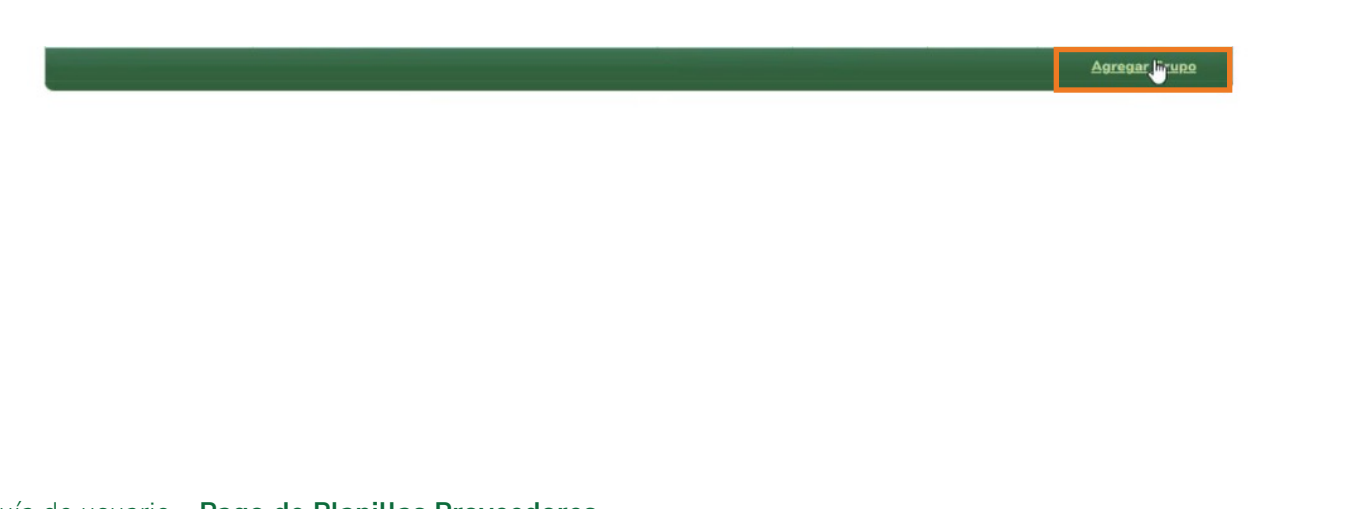

1.2.2 Solicitará Ingresar los siguientes datos:

Información del Grupo:

**Tipo:** Seleccionar "Pago de Planilla" o "Pago Proveedores"

**Descripción:** Nombre para identificar al grupo de planilla

Continuar pulsando "Guardar".

| Tipo        | Daga da Dia | nilles | - |
|-------------|-------------|--------|---|
| ripo        | Pago de Pla | nittas | - |
| Descripción |             |        |   |
|             |             | Const  |   |

**1.2.3** El sistema mostrará el grupo creado y le asignará un número de identificación, e información adicional:

- **Tipo:** mostrará si el grupo es para pago de planilla o proveedores
- Descripción: nombre ingresado para identificar al grupo de planilla y el número de identificación
- Creada: fecha de creación del grupo
- Último Pago: fecha del último pago realizado
- Estado: mostrará el estado del grupo de planilla (Ingresado/ Aprobado)
- Opciones: en caso desee modificar o eliminar el grupo

| GRUPOS            |                            |            |             |           |                       |  |  |  |
|-------------------|----------------------------|------------|-------------|-----------|-----------------------|--|--|--|
| Tipo              | Descripción                | Creada 🕑   | Último Pago | Estado    | Opciones              |  |  |  |
| Pago de Planillas | (719006) carga de planilla | 05/09/2024 | 01/01/0001  | Ingresado | Modificar   Eliminari |  |  |  |

1.2.4 Dirigirse a la parte inferior y pulsar "Agregar Cuentas".

|               |              |          | CUENTAS DE GRUPO            | S              |                    |                             |
|---------------|--------------|----------|-----------------------------|----------------|--------------------|-----------------------------|
| Registros por | Página: 10 🗸 |          |                             |                |                    | Reg.:1 a 1 - Página: vde 0  |
| Cuenta        | Titular      | Concepto | Email                       | Monto          | Moneda             | Opciones                    |
|               |              |          | No hay registros disponible | 15.            |                    |                             |
|               |              |          |                             |                |                    |                             |
|               |              |          |                             | Agregar Cuenta | Cargar Cuen        | tas Exportar a Excel        |
|               |              |          |                             | Derechos F     | eservados 2024 - I | Banco Promerica<br>Contacto |

**1.2.5** El sistema desplegará una nueva ventana en la cual debe seleccionar el tipo de carga **"Agregar Cuentas".** 

| CARGAR CUEN            | ТА                                  | CARGAR CUEN            | ТА                   |
|------------------------|-------------------------------------|------------------------|----------------------|
| Tipo Carga<br>Archivo  | Agregar Cuentas V<br>Cargar Cuentas | Tipo Carga<br>Archivo  | Agregar Cuentas      |
| Estado<br>Enviar Email | 0                                   | Estado<br>Enviar Email | Sobrescribir Cuentas |
| Aceptar                | Cancelar                            | Aceptar                | Cancelar             |

1.2.6 Seleccionar en la opción de archivo "Cargar Cuentas".

| Tipo Carga   | Agregar Cuentas 💙 |
|--------------|-------------------|
| Archivo      | Cargar Cueptas    |
| Estado       | 0                 |
| inviar Email |                   |
| Aceptar      | Cancelar          |

4

**1.2.7** Se habilitará el buscador del equipo, en el cual debe seleccionar el archivo y pulsar **"Abrir".** 

| Banco                                                                                                    | DO                                   | Compra Venta<br>LARES 7.50 7.90<br>ROS 8.03 9.48 |                    | BUENOS DÍA<br>BANCO PROP<br>ÚLTIMA VISIT | S<br>MERICA DE GUATEMALA S.A.<br>(A: 5/9/2024 11:06:13 |
|----------------------------------------------------------------------------------------------------|--------------------------------------|--------------------------------------------------|--------------------|------------------------------------------|--------------------------------------------------------|
| C Abrir                                                                                                    |                                      | ×                                                | NCO PROM           |                                          | remala / Juridi 🛩 🔅                                    |
| $\leftarrow$ $\rightarrow$ $\checkmark$ $\uparrow$ $\blacksquare$ > Este equipo > Escritorio > ARCHIVOS PL | ANILLAS > V O Buscar en AR           | CHIVOS PLANILL 🔎                                 | peraciones         |                                          |                                                        |
| Organizar • Nueva carpeta                                                                                  |                                      | 💷 • 💷 🕜                                          | ROMER              |                                          | JATEMALA / Juridio                                     |
| OneDrive - Personal Nombre Sete equipo Descarras                                                           | Fecha de modificació                 | on Tipo<br>Carpeta de arch<br>Hoja de cálculo    |                    |                                          |                                                        |
| Documentos                                                                                                 |                                      | Documento de 1                                   | imo Pago           |                                          |                                                        |
| Escritorio                                                                                                 |                                      | Documento de l                                   | 001                |                                          |                                                        |
| 📰 Imágenes                                                                                                 |                                      | Documento de l                                   | 001                |                                          |                                                        |
| Música                                                                                                    |                                      | Documento de I                                   | 001                |                                          |                                                        |
| Objetos 3D                                                                                                 |                                      | Documento de                                     | 001                |                                          |                                                        |
| 📕 Videos                                                                                                   |                                      | Hoja de cálculo                                  | 001                |                                          |                                                        |
| Disco local (D:)                                                                                           |                                      | Documento de 1                                   | 2001               |                                          |                                                        |
| SoporteBancaenlinea (\\prom                                                                                |                                      | Documento de                                     | 001                |                                          |                                                        |
| ~ <                                                                                                    |                                      | >                                                | 2001               |                                          |                                                        |
| Nombre de archivo:                                                                                         | ✓ Todos los are                      | chivos (*.*) ~                                   | 01/0001<br>01/0001 |                                          |                                                        |
| Care                                                                                                    | gar desde un dispositivo móvil Abrir | Cancelar                                         | 11/0001            |                                          |                                                        |
|                                                                                                    |                                      |                                                  | 01/0001            |                                          |                                                        |

**1.2.8** El sistema le indicará si el archivo se cargó de manera correcta.

| lipo Carga  | Agreg   | ar Cuentas | ~  |
|-------------|---------|------------|----|
| Archivo     | Cargar  | Cuentas    |    |
| Estado      | Archive | Válido     |    |
| nviar Email |         | 63         |    |
| Aceptar     |         | Cancel     | ar |

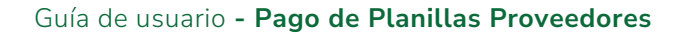

**1.2.9** El archivo debe ser en Formato Excel o TXT y contener los siguientes datos:

- Número de cuenta (en formato numérico)
- Nombre (nombre completo del beneficiario)
- Monto a pagar (monto en formato numérico)
- Correo (Campo Opcional)

#### Ejemplo formato Excel

|   | A                | В         | С             | D                   |
|---|------------------|-----------|---------------|---------------------|
| 1 | NUMERO DE CUENTA | NOMBRE    | MONTO A PAGAR | CORREO (Opcional)   |
| 2 | 1234567891011    | PROMERICA | 500.00        | correoopcional@.com |
| 2 |                  |           |               |                     |

#### Ejemplo formato Txt.

| / plan  | illa    | i.tx    | t: Blo | c de notas |              |             |               |                                             | -               |                    | ×  |
|---------|---------|---------|--------|------------|--------------|-------------|---------------|---------------------------------------------|-----------------|--------------------|----|
| Archivo | Edición | Formato | Ver    | Ayuda      |              |             |               |                                             |                 |                    |    |
| 100500  |         |         | ::     |            | 0.01<br>0.01 | <u>bron</u> | <u>da mar</u> | n <del>oy</del> @bancoprom<br>∰∰∰@bancoprom | erica.<br>erica | .com.gt<br>.com.gt | <  |
|         |         |         |        |            |              |             |               |                                             |                 |                    | ~  |
| <       |         |         |        |            |              |             |               |                                             |                 |                    | >  |
|         |         |         |        | Líne       | ea 1, column | na 1        | 100%          | Windows (CRLF)                              | UTF             | -8                 | 50 |

**1.2.10** Continuar seleccionando si desea recibir Email y pulsar "Aceptar".

| Tipo Carga   | Agregar Cuentas |  |  |  |  |
|--------------|-----------------|--|--|--|--|
| Archivo      | Cargar Cuentas  |  |  |  |  |
| Estado       | Archivo Válido  |  |  |  |  |
| Inviar Email |                 |  |  |  |  |
| Aceptar      | Cancelar        |  |  |  |  |

**1.2.11** El sistema mostrará un mensaje indicando que la carga está en proceso.

| Mis Productos                                          | Pagos                          | Transacciones         | Ot   | ras Operaciones | 1  | Configuración |          |
|--------------------------------------------------------|--------------------------------|-----------------------|------|-----------------|----|---------------|----------|
| Ubicación Actual = Transacciones =<br>Manejo de Grupos | Planillas / Proveedores = Admi | inistración de Grupos | BANC | D PROMERICA     | DE | GUATEMALA /   | Juridico |
| SE VA INICIAR EL PROCESO I                             |                                |                       |      |                 |    |               |          |

**1.2.12** Para cambiar el estado, dirigirse a opciones y modificar.

|                   | GRUPO                      | os         |             |           |                      |
|-------------------|----------------------------|------------|-------------|-----------|----------------------|
| Тіро              | Descripción                | Creada 🔮   | Último Pago | Estado    | Opciones             |
| Pago de Planillas | (719006) carga de planilla | 05/09/2024 | 01/01/0001  | Ingresado | Modificar   Eliminar |

**1.2.13** Se desplegará la ventana de Información de Grupo, en la cual debe cambiar a estado **"Aprobado".** 

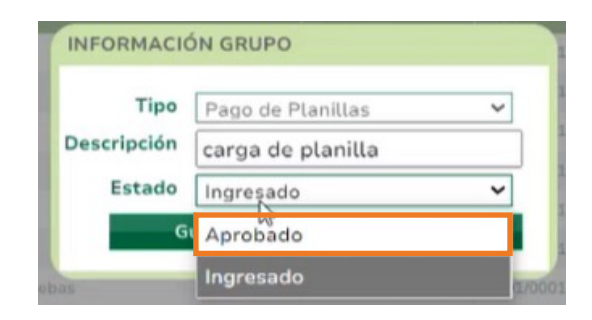

7

Guía de usuario - Pago de Planillas Proveedores

1.2.14 Continuar pulsando "Guardar".

| G           | uardar       | Cancel |   |
|-------------|--------------|--------|---|
| Estado      | Aprobado     |        | ~ |
| Descripción | carga de pla | anilla |   |
| Tipo        | Pago de Plar | nillas | ~ |

### 1.3 Aprobar Grupos

- 1.3.1 Seleccionar las siguientes opciones:
  - 1. Transacciones
  - 2. Planillas / Proveedores
  - 3. Realizar Pago

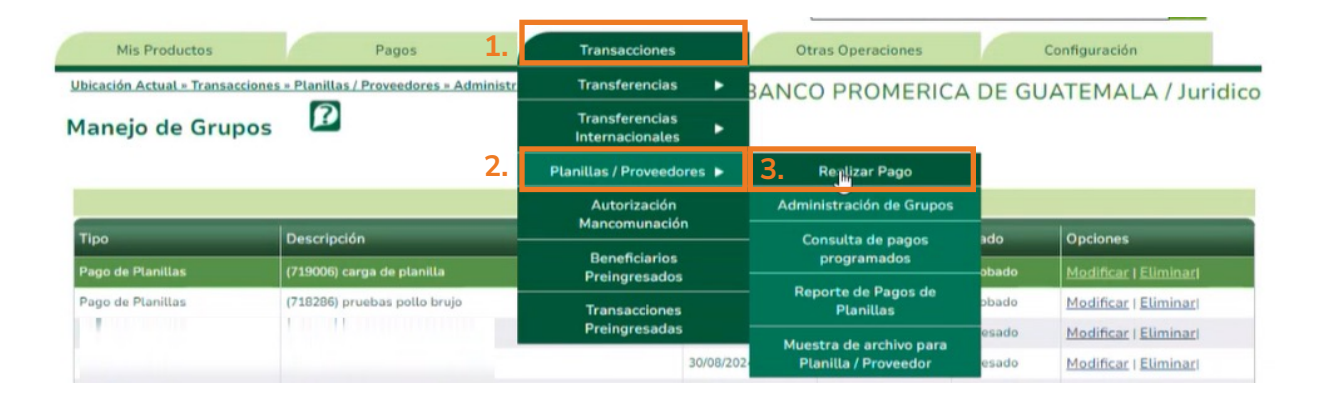

**1.3.2** En esta pantalla seleccionar el Tipo de Transacción y el Grupo de Cuenta Creada.

| rupos de Cuentas 🛛 😰          |                                  |                                                                                                    |
|-------------------------------|----------------------------------|----------------------------------------------------------------------------------------------------|
| o de Planillas 🗸 🗸            | *SELECCIONE TIPO TRANSACCIÓN     |                                                                                                    |
| VCO PROMERICA, S.A. PRUEBA    | *SELECCIONE TITULAR DE LA CUENTA |                                                                                                    |
| -BANCO PROMERICA PLANILLA     | *SELECCIONE CUENTA A DEBITAR     |                                                                                                    |
| 9006) carga de planilla 🛛 🗸 🗸 | *SELECCIONE GRUPO DE CUENTAS     |                                                                                                    |
| gir archivo<br>↓              |                                  |                                                                                                    |
|                               | rupos de Cuentas                 | rupos de Cuentas       o de Planillas   *SELECCIONE TIPO TRANSACCIÓN     NCO PROMERICA, S.A. PRUEBA   *SELECCIONE TITULAR DE LA CUENTA     ·BANCO PROMERICA PLANILLA   *SELECCIONE CUENTA A DEBITAR     ·BODÓ) carga de planilla   *SELECCIONE GRUPO DE CUENTAS     gir archivo   No se eligió ningún archivo |

**1.3.3** Continuar pulsando "Elegir Archivo".

Se habilitará el buscador del equipo, en el cual debe cargar nuevamente el archivo y pulsar **"Abrir".** 

| C Abrir                                                            |                         |                                |                  | ×                   | ANCO PROMERICA DE GUATEMALA / Juridi |
|--------------------------------------------------------------------|-------------------------|--------------------------------|------------------|---------------------|--------------------------------------|
| $\leftarrow \rightarrow \vee \uparrow$ . Este equipo $\rightarrow$ | Escritorio > ARCHIVOS F | LANILLAS > ~ じ                 | Buscar en ARCHIV | OS PLANILL.         | Operaciones Configuración            |
| Organizar • Nueva carpeta                                          |                         |                                | I.               | • 🖬 🕜               |                                      |
| OneDrive - Personal                                                | Nombre                  | Fecha                          | de modificación  | Tipo '              | PROMERICA DE GUATEMALA / Juridi      |
| Este equipo                                                        |                         |                                |                  | Carpeta de arch     |                                      |
| - Descargas                                                        |                         |                                |                  | Hoja de cálculo     |                                      |
| Documentos                                                         |                         |                                |                  | Documento de        |                                      |
| Escritorio                                                         |                         |                                |                  | Documento de        | *SELECCIONE TIPO TRANSACCIÓN         |
| E Imágenes                                                         |                         |                                |                  | Hoja de calculo     | *SELECCIONE TITULAR DE LA CUENTA     |
| Música                                                             |                         |                                |                  | Documento de l      | *SELECCIONE CUENTA A DEBITAR         |
| Objetos 3D                                                         | <b>a</b>                |                                |                  | Hoja de cálculo     | *SELECCIONE GRUPO DE CUENTAS         |
| Videos                                                             |                         |                                |                  | Documento de        |                                      |
| Disco local (D:)                                                   |                         |                                |                  | Documento de        | Siguiente                            |
| SoporteBancaenlinea (\\prom                                        |                         |                                |                  | Documento de        | ~                                    |
| ~ · · · · · · · · · · · · · · · · · · ·                            | <                       |                                |                  | >                   |                                      |
| Nombre de archivo:                                                 | cheque seguro bp.txt    | ~                              | Archivos persona | lizados (*.txt;*. ~ |                                      |
|                                                                    | Ca                      | mar desde un dispositivo móvil | Abrir            | Cancelar            |                                      |

**1.3.4** Se cargarán las cuentas y podrá visualizar los detalles, continuar seleccionando si la operación se registra ahora o es programada y pulsar **"Siguiente".** 

| Iota: El No. de cuenta desplo<br>CUENTAS ASOCIADAS AL | egado corresponde a la nueva<br>GRUPO | numeración asignada.                                     |                          |       |            |
|-------------------------------------------------------|---------------------------------------|----------------------------------------------------------|--------------------------|-------|------------|
| Número de Cuenta                                      | Titular                               | Concepto                                                 | Correo Electrónico       | Monto | Es Válido? |
| 16                                                    | 1                                     | AI                                                       | /@bancopromerica.com.gt  | 0.01  | 12         |
| 1                                                     | 2                                     | Xi                                                       | l @bancopromerica.com.gt | 0.01  | 12         |
|                                                       | Operación                             | Registrar Ahora<br>Registrar Ahora<br>Registrar como Pro | gramada                  |       | Siguiente  |

**1.3.5** El sistema confirma el detalle de la transacción y solicitará ingresar su contraseña, continuar pulsando en **"Finalizar".** 

| CONFIRMACIÓN DE DATOS |                                                           |  |
|-----------------------|-----------------------------------------------------------|--|
| Origen                |                                                           |  |
| Cuenta a Debitar:     | 1: -BANCO PROMERICA PLANILLA                              |  |
| Titular:              | BANCO PROMERICA DE GUATEMALA                              |  |
| Monto a Debitar:      | 0.02                                                      |  |
| Monto en Letras:      | CERO CON 02/100 QUETZALES                                 |  |
|                       | Para confirmar los datos, por favor digite su contraseña: |  |
|                       |                                                           |  |

**1.3.6** Se desplegará el siguiente mensaje.

| Resultado: | La transacción ha quedado pre-registrada y debe ser verificada por otro usuario. Número de<br>consecutivo : 3218807. |
|------------|----------------------------------------------------------------------------------------------------|
|            |                                                                                                    |
|            |                                                                                                    |
|            |                                                                                                    |
|            |                                                                                                    |
|            |                                                                                                    |

- **1.4** Aprobación de Transacciones Preingresadas.
- **1.4.1** Seleccionar las siguientes opciones:
  - 1. Transacciones
  - 2. Transacciones Preingresadas

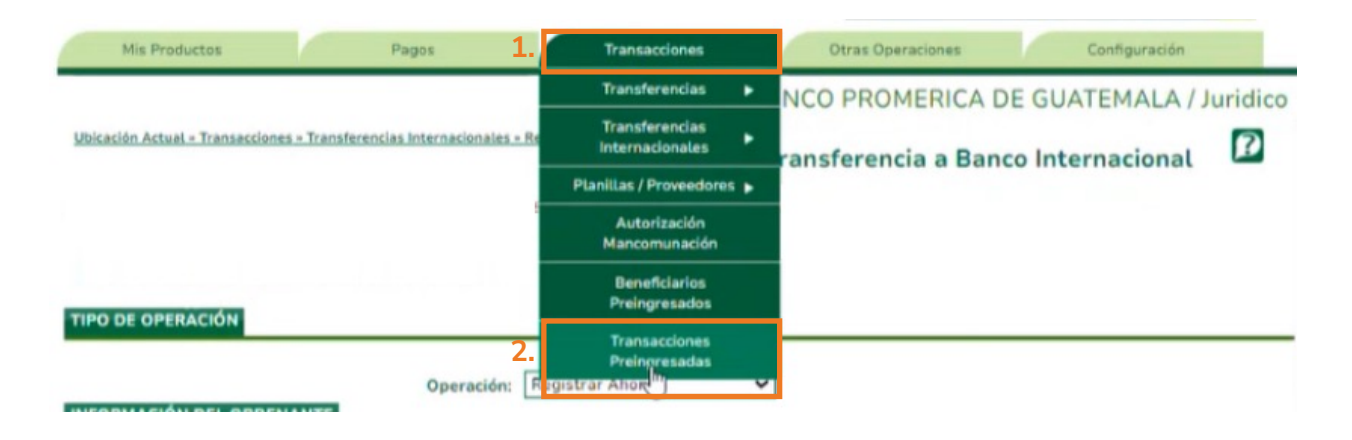

**1.4.2** En sistema le desplegará el listado de las Transacciones Preingresadas.

Continuar seleccionando el registro y pulsar "Aplicar".

|                                                         |                                 |                                          |                                                   |                                          |                                                        |                                                                            |                                      | _ |
|---------------------------------------------------------|---------------------------------|------------------------------------------|---------------------------------------------------|------------------------------------------|--------------------------------------------------------|----------------------------------------------------------------------------|--------------------------------------|---|
|                                                         | Categoría:                      | Todos                                    |                                                   |                                          |                                                        | ~                                                                          |                                      |   |
| Sut                                                     | b Categoría:                    | Todos                                    |                                                   |                                          |                                                        | ~                                                                          |                                      |   |
| Tino                                                    | del Origen:                     | ngresada<br>Todos                        |                                                   |                                          |                                                        | ~                                                                          |                                      |   |
| Tipo                                                    | del Destino:                    | Todos                                    |                                                   |                                          |                                                        | ~                                                                          |                                      |   |
| Dana                                                    |                                 | Todos                                    |                                                   |                                          |                                                        |                                                                            |                                      |   |
| Rango                                                   | o de Fechas:                    | nicial: 29/8/2                           | 2024 V E                                          | inal:                                    | 5/9/2024                                               | × .                                                                        |                                      |   |
| Consultar                                               | n de Fechas: 1                  | nicial: 29/8/2                           | 1024 Y F                                          | inal:                                    | 5/9/2024                                               | *                                                                          |                                      |   |
| Consultar<br>nsacciones                                 | )<br>Categoría                  | nicial: 29/8/2                           | Usuario                                           | Fecha                                    | 5/9/2024<br>Descripción                                | Titular Origen                                                             | Cuenta Origen                        |   |
| Consultar                                               | )<br>Categoría<br>Transferencia | nicial: 29/8/2<br>SubCategoría<br>Grupal | Usuario<br>BANCO PROMERICA E                      | Fecha<br>5/9/2024 11:3                   | 5/9/2024<br>Descripción<br>Pago de Planillas           | Titular Origen<br>BANCO PROMERICA, S.A. PRUE                               | Cuenta Origen<br>12335010090152      |   |
| Consultar<br>nsacciones<br>insecutivo<br>18807<br>18746 | Categoría<br>Transferencia      | SubCategoría<br>Grupal<br>Simple         | Usuario<br>BANCO PROMERICA E<br>BANCO PROMERICA E | Fecha<br>5/9/2024 11:3<br>5/9/2024 11:1: | 5/9/2024<br>Descripción<br>Pago de Planillas<br>prueba | Titular Origen<br>BANCO PROMERICA, S.A. PRUE<br>BANCO PROMERICA, S.A. PRUE | Cuenta Origen<br>12335010090152      |   |
| Consultar<br>nsacciones<br>nsecutivo<br>18807<br>18746  | Categoría<br>Transferencia      | SubCategoría<br>Grupal<br>Simple         | Usuario<br>BANCO PROMERICA E<br>BANCO PROMERICA E | Fecha<br>5/9/2024 11:3<br>5/9/2024 11:1  | 5/9/2024<br>Descripción<br>Pago de Planillas<br>prueba | Titular Origen<br>BANCO PROMERICA, S.A. PRUE<br>BANCO PROMERICA, S.A. PRUE | Cuenta Origen<br>12335010090152      |   |
| Consultar<br>nsacciones<br>nsecutivo<br>18807<br>18746  | Categoría<br>Transferencia      | subCategoría<br>Grupal<br>Simple         | Usuario<br>BANCO PROMERICA E<br>BANCO PROMERICA E | Fecha<br>5/9/2024 11:3<br>5/9/2024 11:1  | 5/9/2024<br>Descripción<br>Pago de Planillas<br>prueba | Titular Origen<br>BANCO PROMERICA, S.A. PRUE<br>BANCO PROMERICA, S.A. PRUE | Cuenta Origen<br>12335010090152<br>1 |   |
| Consultar<br>nsacciones<br>nsecutivo<br>18807<br>18746  | Categoría<br>Transferencia      | subCategoría<br>Grupal<br>Simple         | Usuario<br>BANCO PROMERICA E<br>BANCO PROMERICA E | Fecha<br>5/9/2024 11:3<br>5/9/2024 11:1/ | 5/9/2024<br>Descripción<br>Pago de Planillas<br>prueba | Titular Origen<br>BANCO PROMERICA, S.A. PRUE<br>BANCO PROMERICA, S.A. PRUE | Cuenta Origen<br>12335010090152<br>1 |   |

**1.4.3** Se mostrará el detalle de la transacción, continuar pulsando en **"Salvar".** 

| Registros por Página: 10 🗸 |          | Reg.:1 a 2 - Página 1 | ✔ de 1 |
|----------------------------|----------|-----------------------|--------|
| Cuenta                     | Concepto | Monto                 |        |
| 16                         | A        | 0.01                  |        |
| 1                          | Xi       | 0.01                  |        |

**1.4.4** El sistema desplegará un mensaje confirmando la transacción.

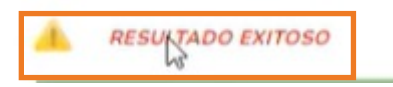

Fin del proceso.

# Banco Promerica